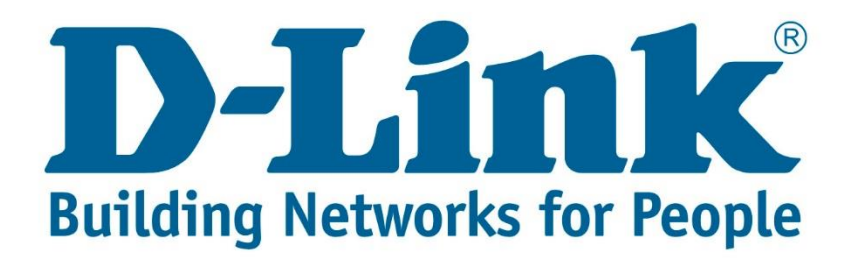

## Setup Guide.

Type in the IP address 10.0.0.2 into your web-browser

| D-Link xDSL Router    | × + |  |
|-----------------------|-----|--|
| (i) 10.0.2/login.html |     |  |

You will be prompted with username & password Username: admin (default) Password: admin (lower-case) Login

| Product Page: DSL-G225 |                                                           | Firmware Version: AF_3.03_R05 |
|------------------------|-----------------------------------------------------------|-------------------------------|
| D-Link                 |                                                           |                               |
| LOGIN                  |                                                           |                               |
| Welcome to DS          | SL-G225 Web Management Username : admin  Password : ••••• |                               |
|                        | Login                                                     |                               |
| WIRELESS               |                                                           |                               |

Click on "Maintenance" then on the left pane it will say "Firmware Update" click on that, then browse to the file where it was downloaded to or received via email from D-Link. Then say click "Update Firmware"

| DSL-G225        | SETUP                                                                                                    | ADVANCED                               | MAINTENANCE | STATUS |  |  |  |  |
|-----------------|----------------------------------------------------------------------------------------------------|----------------------------------------|-------------|--------|--|--|--|--|
| System          | FIRMWARE UPDATE                                                                                                    |                                        |             |        |  |  |  |  |
| Firmware Update | <ul> <li>Step 1: Obtain an updated firmware image file from your ISP.</li> <li>Step 2: Enter the path to the image file location in the box below or click the "Browse" button to locate the image file.</li> <li>Step 3: Click the "Update Firmware" button once to upload the new image file.</li> <li>NOTE: The update process takes about 2 minutes to complete, and your DSL Router will reboot. Please DO NOT power off your router before the update is complete.</li> </ul> |                                        |             |        |  |  |  |  |
| Access Controls |                                                                                                    |                                        |             |        |  |  |  |  |
| Diagnostics     |                                                                                                    |                                        |             |        |  |  |  |  |
| System Log      |                                                                                                    |                                        |             |        |  |  |  |  |
| Logout          |                                                                                                    |                                        |             |        |  |  |  |  |
|                 |                                                                                                    |                                        |             |        |  |  |  |  |
|                 |                                                                                                    |                                        |             |        |  |  |  |  |
|                 | FIRMWARE UPDATE                                                                                                    |                                        |             |        |  |  |  |  |
|                 | Current Firmware V                                                                                                    | Current Firmware Version : AF_3.03_R05 |             |        |  |  |  |  |
|                 | Current Firmware Date : May 25 2016<br>Firmware File Name : Browse No file selected.                                                                                                    |                                        |             |        |  |  |  |  |
|                 |                                                                                                    |                                        |             |        |  |  |  |  |
|                 |                                                                                                    |                                        |             |        |  |  |  |  |
|                 | Update Firmware                                                                                                    |                                        |             |        |  |  |  |  |
|                 |                                                                                                    |                                        |             |        |  |  |  |  |
|                 |                                                                                                    |                                        |             |        |  |  |  |  |
|                 |                                                                                                    |                                        |             |        |  |  |  |  |

When done please click on system on the left pane and say "Restore Default Settings" and set up the unit again then the new firmware will be in effect

| DSL-G225        | SETUP                                                                                                    | ADVANCED                                                                                | MAINTENANCE | STATUS |  |  |  |  |
|-----------------|----------------------------------------------------------------------------------------------------|-----------------------------------------------------------------------------------------|-------------|--------|--|--|--|--|
| System          | SYSTEM REBOO                                                                                                    | т                                                                                       | ×           | ,<br>\ |  |  |  |  |
| Firmware Update | Click the button below to report the router.                                                                                                    |                                                                                         |             |        |  |  |  |  |
| Access Controls |                                                                                                    |                                                                                         |             |        |  |  |  |  |
| Diagnostics     |                                                                                                    | Reboot                                                                                  |             |        |  |  |  |  |
| System Log      |                                                                                                    |                                                                                         |             |        |  |  |  |  |
| Logout          | SYSTEM BACKUP SETTINGS                                                                                                    |                                                                                         |             |        |  |  |  |  |
|                 | Back up DSL Router configurations. You may save your router configurations to a file on your PC.<br>Note: Please always save configuration file first before viewing it. |                                                                                         |             |        |  |  |  |  |
|                 | Backup Settings                                                                                                    |                                                                                         |             |        |  |  |  |  |
|                 |                                                                                                    |                                                                                         |             |        |  |  |  |  |
|                 | SYSTEM UPDATE SETTINGS                                                                                                    |                                                                                         |             |        |  |  |  |  |
|                 | Update DSL Router se                                                                                                    | Update DSL Router settings. You may update your router settings using your saved files. |             |        |  |  |  |  |
|                 | Settings File Name : Browse No file selected. Update Settings                                                                                                    |                                                                                         |             |        |  |  |  |  |
|                 |                                                                                                    |                                                                                         |             |        |  |  |  |  |
|                 |                                                                                                    |                                                                                         |             |        |  |  |  |  |
|                 | SYSTEM RESTORE DEFAULT SETTINGS                                                                                                    |                                                                                         |             |        |  |  |  |  |
|                 | Restore DSL Router settings to the factory defaults. Restore Default Settings                                                                                            |                                                                                         |             |        |  |  |  |  |
|                 |                                                                                                    |                                                                                         |             |        |  |  |  |  |
|                 |                                                                                                    |                                                                                         |             |        |  |  |  |  |

Note for latest firmware please look at this site: Latest DSL-G225 Firmware

If you experience any problems with the router please contact D-Link Technical Support:

Email: <u>support@d-link.co.za</u> Telephone: 0127412000